To Enable Java Script and Images on Chrome, follow the steps provided below

<u>Step 1:</u>

Click on the three dash buttons which are circled

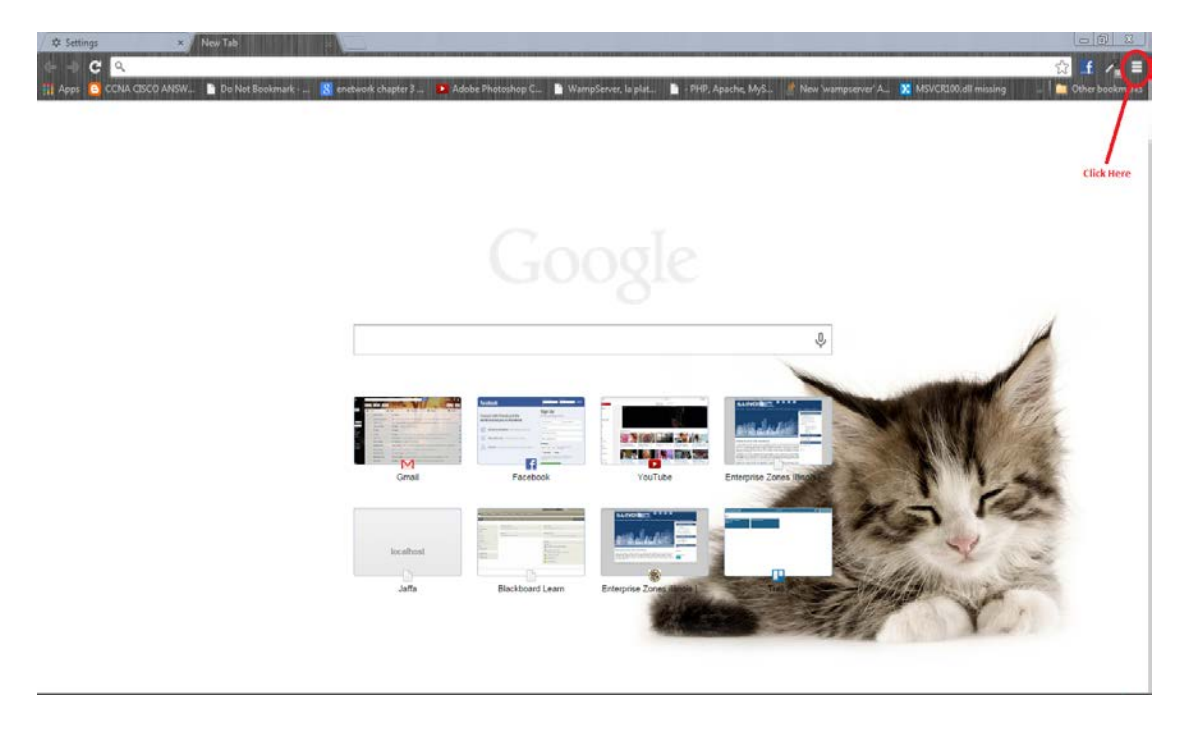

## <u>Step 2:</u>

You must be able to see a settings page in your browser like this and click on "Show Advanced Settings"

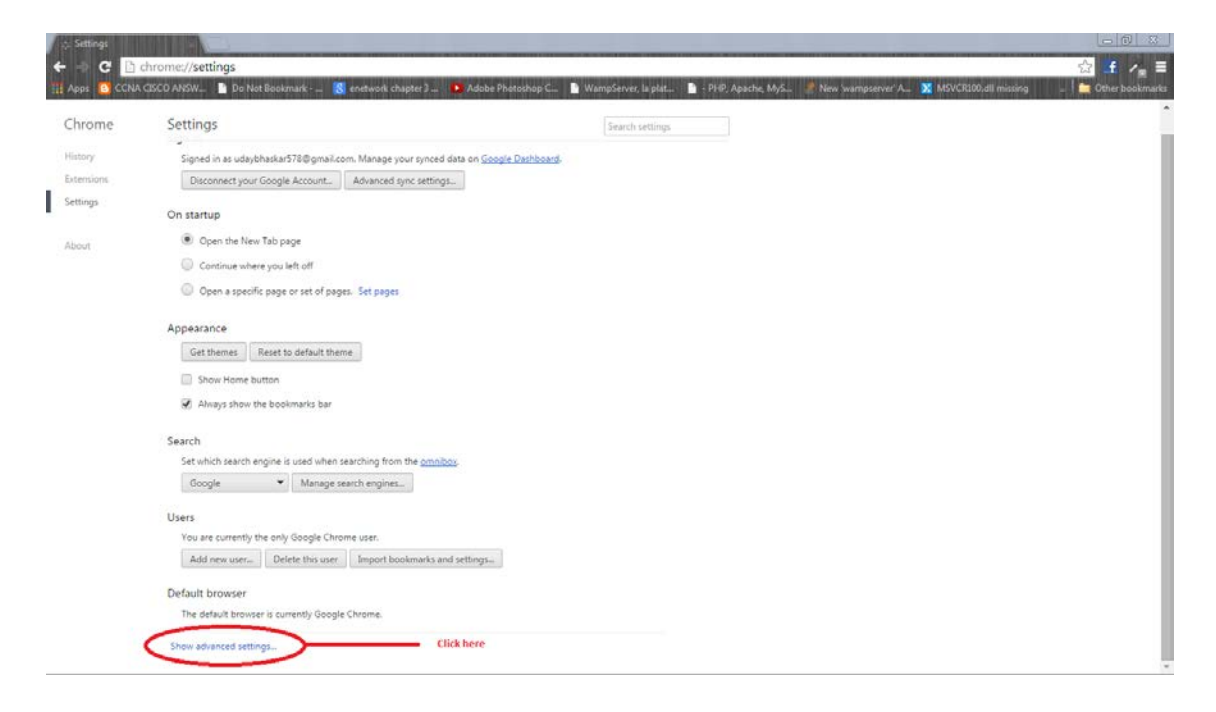

## <u>Step 3:</u>

Click on "Content Settings" under the "Privacy" section

|            | A REAL PROPERTY AND INCOME.                                                                                                    |                            |                                    |                             |                    |                      |                      |       |
|------------|----------------------------------------------------------------------------------------------------|----------------------------|------------------------------------|-----------------------------|--------------------|----------------------|----------------------|-------|
| ops 🖸 CCNA | chrome:// <mark>settings</mark><br>cased ANSW 📑 Do N                                                                                                    | łot Bookmark 😗 e           | network chapter 3 👔 Adobe Photosho | p C 🗈 WampServer, la plat 🗈 | + PHP, Apache, MyS | New 'wampserver' A 🔀 | MSVCR100,dll missing | 😭 🛃 🖌 |
| rome       | Settings                                                                                                    |                            |                                    | Search settings             |                    |                      | -                    |       |
|            | Ine detault brow                                                                                                    | ser is currently Google Cr | hrome.                             | La secto cantolar           |                    |                      |                      |       |
| lory       | Princette                                                                                                    |                            | Click here                         |                             |                    |                      |                      |       |
| ensions    | Contractor                                                                                                    | Charles and a              |                                    |                             |                    |                      |                      |       |
| tings      | Content Cetors                                                                                                    | ge Clear broasing a        | ata.                               | and on all of cable there.  |                    |                      |                      |       |
|            | volget, sindrate men vermo vermo v |                            |                                    |                             |                    |                      |                      |       |
| hod        | C Use a web service to help resolve navigation errors                                                                                                    |                            |                                    |                             |                    |                      |                      |       |
|            | <ul> <li>Use a prediction service to help complete searches and URLs typed in the address bar or the app launcher</li> <li>Search bas</li> </ul>                                                                                                    |                            |                                    |                             |                    |                      |                      |       |
|            | D Predict network actions to improve page load performance                                                                                                    |                            |                                    |                             |                    |                      |                      |       |
|            | Automatically report details of possible security incidents to Google                                                                                                    |                            |                                    |                             |                    |                      |                      |       |
|            | 🐼 Enable phishing and malware protection                                                                                                    |                            |                                    |                             |                    |                      |                      |       |
|            | 😿 Use a web service to help resolve spelling errors                                                                                                    |                            |                                    |                             |                    |                      |                      |       |
|            | Automatically send usage statistics and crash reports to Google                                                                                                    |                            |                                    |                             |                    |                      |                      |       |
|            | Send a "Do Not Track" request with your browsing traffic                                                                                                    |                            |                                    |                             |                    |                      |                      |       |
|            | 🐼 Einable "Ok Google" to start a voice search                                                                                                    |                            |                                    |                             |                    |                      |                      |       |
|            | Passwords and forms                                                                                                    |                            |                                    |                             |                    |                      |                      |       |
|            | 🗭 Enable Austalli to fill out web forms in a single click. Manage Autofill settings                                                                                                    |                            |                                    |                             |                    |                      |                      |       |
|            | Offer to save your web passwords. Manage passwords                                                                                                    |                            |                                    |                             |                    |                      |                      |       |
|            | Web content                                                                                                    |                            |                                    |                             |                    |                      |                      |       |
|            | Font size:                                                                                                    | Medium                     | Customize fonts                    |                             |                    |                      |                      |       |
|            | Page zoom:                                                                                                    | 100%                       | •                                  |                             |                    |                      |                      |       |
|            |                                                                                                    |                            |                                    |                             |                    |                      |                      |       |

## <u>Step 4:</u>

You must be able to see a pop up of content settings and the select the highlighted options under "Images" and "Java Script" Sections.

| Content settings                                      | ×    |  |  |  |  |  |
|-------------------------------------------------------|------|--|--|--|--|--|
| Cookies                                               | Î    |  |  |  |  |  |
| Allow local data to be set (recommended)              |      |  |  |  |  |  |
| Keep local data only until you quit your browser      |      |  |  |  |  |  |
| <ul> <li>Block sites from setting any data</li> </ul> |      |  |  |  |  |  |
| Block third-party cookies and site data               |      |  |  |  |  |  |
| Manage exceptions All cookies and site data           |      |  |  |  |  |  |
| Do not show any images Manage exceptions              |      |  |  |  |  |  |
| JavaScript                                            |      |  |  |  |  |  |
| Allow all sites to run JavaScript (recommended)       |      |  |  |  |  |  |
| Do not allow any site to run JavaScript               |      |  |  |  |  |  |
| Manage exceptions                                     |      |  |  |  |  |  |
| Handlers                                              | -    |  |  |  |  |  |
|                                                       | Done |  |  |  |  |  |